### BAB V

### IMPLEMENTASI DAN PENGUJIAN SISTEM

#### 5.1 HASIL IMPLEMENTASI

Setelah penulis melakukan tahap perancangan selanjutnya yang dilakukan adalah tahap implementasi. implementasi yang dimaksud adalah proses menerjemahkan rancangan menjadi sebuah program aplikasi berbasis *website* dimana hasil implementasinya adalah sebagai berikut :

#### 5.1.1 Implementasi Tampilan Input

Pada sistem ini terdapat beberapa input yang akan dihasilkan sesuai dengan rancangan yang telah dilakukan.

1. Halaman Form Registrasi Sopir

Halaman *registrasi* adalah halaman sopir mendaftarkan diri dengan memasukan data-data yang diperlukan sehingga akun tersebut bisa digunakan yang hasil implementasinya dapat dilihat pada gambar 5.1 berikut :

| Laravel |                  |              | Login Register |
|---------|------------------|--------------|----------------|
|         | Register         |              |                |
|         | Name             |              |                |
|         | Email Address    |              |                |
|         | Jenis Kelamin    | Laki - laki  |                |
|         | Tempat Lahir     |              |                |
|         | Tanggal Lahir    | dd/mm/yyyy 🗐 |                |
|         | Alamat           |              |                |
|         | Nomor Telepon    |              |                |
|         | Password         |              |                |
|         | Confirm Password |              |                |
|         |                  | Register     |                |
|         |                  |              |                |
|         |                  |              |                |

## Gambar 5.1 Halaman Registrasi Sopir

## 2. Halaman Form Login

Halaman *login* merupakan halaman yang menampilkan *form input* untuk bisa masuk ke halaman utama yang hasil implementasinya dapat dilihat pada gambar 5.2 berikut :

| Laravel |               |             | Login Register |
|---------|---------------|-------------|----------------|
|         | Login         |             |                |
|         | Email Address |             |                |
|         | Password      |             |                |
|         |               | Remember Me |                |
|         |               |             |                |
|         |               |             |                |
|         |               |             |                |
|         |               |             |                |
|         |               |             |                |
|         |               |             |                |
|         |               |             |                |
|         |               |             |                |

## Gambar 5.2 Halaman Login

3. Halaman Menu Kelola data Posting Berita

Halaman Menu kelola data *Posting* Berita merupakan halaman kelola data berita informasi yang dapat dilihat pada gambar 5.3 berikut

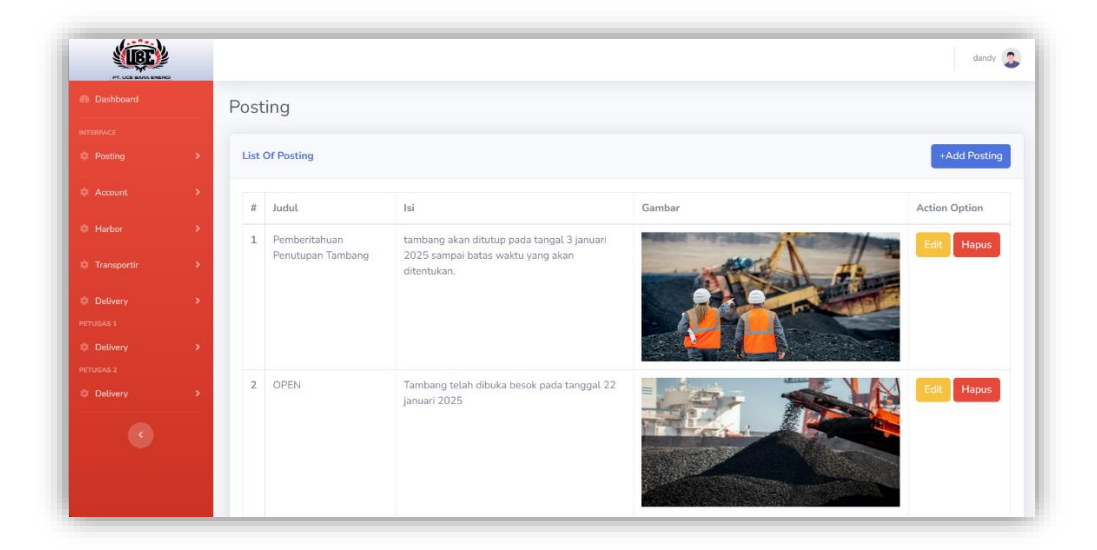

Gambar 5.3 Halaman Kelola Data Posting Berita

4. Halaman Form tambah Akun Dan Roles

Halaman *farm* tambah Akun Dan *Roles* adalah halaman *input* untuk menambahkan data akun dan *roles*nya yang hasil implementasinya pada gambar 5.4 berikut :

| Account           |          |           |
|-------------------|----------|-----------|
|                   |          |           |
| > List Of Account |          | +Add User |
| Name              |          |           |
| > Email Address   |          |           |
| Roles             | Admin    | ~         |
| <b>&gt;</b>       |          |           |
| Password          |          |           |
| Confirm Password  |          |           |
|                   |          |           |
|                   | Register |           |
|                   |          |           |
|                   |          |           |

### Gambar 5.4 Halaman Tambah Akun Dan Roles

5. Halaman Menu Tambah Data Admin/Pimpinan

Halaman tambah data admin atau pimpinan adalah halaman *input* untuk menambahkan data admin/pimpinan yang hasil implementasinya pada gambar 5.5 berikut :

|           | Account          |                |   |
|-----------|------------------|----------------|---|
|           | List Of Account  |                |   |
|           | Name             | Вауи           |   |
|           | Email Address    | bayu@gmail.com |   |
|           | Roles            | Admin          | ~ |
|           | Jenis Kelamin    | Laki - Laki    | ~ |
|           | Tempat Lahir     | jangga         |   |
| PETUGAS 2 | Tanggal Lahir    | 16/06/1998     | 8 |
|           | Alamat           | pat 5          |   |
|           | Nomor Telepon    | 085677878989   |   |
|           | Password Baru    |                |   |
|           | Confirm Password |                |   |
|           |                  | Update         |   |

Gambar 5.5 Halaman Tambah Admin/Pimpinan

6. Halaman Form Tambah Akun Sopir

Halaman tambah akun sopir merupakan form yang digunakan untuk menginput data akun sopir yang ingin dibuat yang hasil implementasinya pada gambar 5.6 berikut :

|           | 2      |                       |                               | dardy S   |
|-----------|--------|-----------------------|-------------------------------|-----------|
|           |        | Account               |                               |           |
| INTERVACE | ···· , | List Of Account       |                               | +Add User |
|           | \$     |                       |                               |           |
|           | •      | Name<br>Email Address |                               |           |
|           | >      | Roles                 | Admin                         | ~         |
|           | •      | Password              |                               |           |
|           | >      | Confirm Password      |                               |           |
|           | >      |                       | Register                      |           |
|           |        |                       |                               |           |
|           |        |                       |                               |           |
|           |        |                       |                               |           |
|           |        |                       |                               |           |
|           |        |                       | Copyright @ Your Website 2020 |           |

### Gambar 5.6 Halaman Tambah Akun Sopir

7. Halaman Form Edit Data Petugas 1 Dan 2

Halaman edit data petugas 1 atau 2 merupakan form yang digunakan untuk menginput data petugas yang hasil implementasinya dapat dilihat pada gambar 5.7 berikut :

|          |   | Account          |                    |   |
|----------|---|------------------|--------------------|---|
|          |   | 114.074          |                    |   |
|          | > | List OF Account  |                    |   |
|          | > | Name             | Andrew             |   |
|          | • | Email Address    | petugas1@gmail.com |   |
|          | > | Roles            | Petugas 1          | ~ |
|          | • | Jenis Kelamin    | Laki - taki        | ~ |
|          | > | Tempat Lahir     | jambi              |   |
|          |   | Tanggal Lahir    | 04/07/2024         |   |
| Delivery | * | Alamat           | jambi              |   |
|          |   | Nomor Telepon    | 0822234555         |   |
|          |   | Password Baru    |                    |   |
|          |   | Confirm Password |                    |   |
|          |   |                  | Update             |   |

Gambar 5.7 Halaman Edit Data Petugas 1 dan 2

8. Halaman Form Tambah Pelabuhan (Harbor)

Halaman form tambah pelabuhan merupakan form yang digunakan untuk menginput data tambah pelabuhan yang hasil implementasinya dapat dilihat pada gambar 5.8 berikut :

| (IEC) | 2 |            |                    |                    | dandy         |
|-------|---|------------|--------------------|--------------------|---------------|
|       |   | Harbor     |                    |                    |               |
|       |   |            |                    |                    |               |
|       | • | List Of Ha | rbor               |                    | +Add Harbor   |
|       | > | #          | Name               | Address            | Action Option |
|       | * | 1          | pelabuhan Djebak   | desa Djebak        | Edit Hapus    |
|       | * | 2          | Durian Luncuk kiri | Desa Durian luncuk | Edit Hapus    |
|       | * | 3          | pus kanan          | djebak             | Edit Haous    |
|       | * |            |                    |                    |               |
|       | , |            |                    |                    |               |
|       |   |            |                    |                    |               |
|       |   |            |                    |                    |               |

Gambar 5.8 Halaman Tambah Pelabuhan (Harbor)

9. Halaman Form Tambah transportir

Halaman form tambah transportir merupakan form yang digunakan untuk menginput data tambah data transportir yang hasil implementasinya dapat dilihat pada gambar 5.9 berikut :

|           |               |                               | dardy 🚨 |
|-----------|---------------|-------------------------------|---------|
|           | Mitra         |                               |         |
|           | List Of Mitra |                               |         |
| © Account | Name          |                               |         |
|           | Harga         |                               |         |
|           | Per_X_pcs     |                               |         |
|           | Satuan        |                               |         |
|           |               | Tambah                        |         |
| PETUGAS 2 |               |                               |         |
|           |               |                               |         |
|           |               |                               |         |
|           |               |                               |         |
|           |               |                               |         |
|           |               | Copyright © Your Website 2020 |         |

#### Gambar 5.9 Halaman Tambah Transportir

10. Halaman Form Input Tambah Data Laporan Delivery Order (DO)

Halaman *input* tambah Data Laporan *DO* merupakan *form* yang digunakan untuk menambahkan data *DO* yang hasil implementasinya dapat dilihat pada gambar 5.10 berikut :

| TE LEE DAMAGERERS |                   |                    | dandy |
|-------------------|-------------------|--------------------|-------|
|                   | Delivery          |                    |       |
|                   |                   |                    |       |
|                   | Add Delivery      |                    |       |
|                   | > Jenis Kendaraan |                    |       |
|                   | > Plat Nomor      |                    |       |
|                   | > Tambang         | Batu bara timur    | ~     |
|                   | Tujuan            | pelabuhan Djebak   | *     |
|                   | > Transportir     | PT MITBA SEIAHTERA |       |
|                   | in an appendit    |                    |       |
|                   | >                 | Tambah             |       |
|                   |                   |                    |       |
|                   |                   |                    |       |
|                   |                   |                    |       |
|                   |                   |                    |       |
|                   |                   |                    |       |
|                   |                   |                    |       |

## Gambar 5.10 Halaman Input Laporan Delivery Order (DO)

11. Halaman Form Tambah Data Konfirmasi Delivery Order (DO)

halaman tambah data konfirmasi *DO* merupakan form yang digunakan untuk menginput data konfirmasi tambah *DO* yang dibuat sopir yang hasil implementasinya dapat dilihat pada gambar 5.11 berikut :

| Dashboard |   | Delivery               |                               |
|-----------|---|------------------------|-------------------------------|
|           | > | Add Delivery           |                               |
|           | > | Name                   | Alex 23                       |
|           | > | Kendaraan              | Daihatsu Xenia (T 1256 AB)    |
|           | > | Tambang                | Batu bara timur               |
|           | > | Tujuan                 | petabuhan Djebak              |
|           | > | Transportir            | PT MITRA SEJAHTERA            |
|           | > | Berat Kendaraan Kosong | 300                           |
|           |   | Berat Kendaraan Isi    | 350                           |
|           |   | Penerima               | Densu                         |
|           |   |                        | Update Status                 |
|           |   |                        |                               |
|           |   |                        | Copyright & Your Website 2020 |

Gambar 5.11 Halaman Tambah Data Konfirmasi Delivery Order (DO)

#### 12. Halaman Form Tambah Data Pembayaran Delivery Order (DO)

halaman tambah data pembayaran *DO* merupakan form yang digunakan untuk menginput data Pembayaran tambah *DO* yang untul sopir yang hasil implementasinya dapat dilihat pada gambar 5.12 berikut :

| E Dashboard | Delivery      |                            |   |
|-------------|---------------|----------------------------|---|
|             | Add Dolivery  |                            |   |
|             | > Not bearing |                            |   |
|             | > Name        | Alex 23                    |   |
|             | > Kendaraan   | Daihatsu Xenia (T 1256 AB) |   |
|             | > Tambang     | Batu bara timur            | ~ |
|             | > Tujuan      | pelabuhan Djebak           | ~ |
|             |               |                            |   |
|             | Transportir   | PT MITRA SEJAHTERA         | ~ |
|             | Nama Barang   | Batu Bara Expert           |   |
|             | Quantity      | 1000                       |   |
|             |               | Update Status              |   |
|             |               |                            |   |
|             |               |                            |   |
|             |               |                            |   |
|             |               |                            |   |

Gambar 5.12 Halaman Tambah Data Pembayaran Delivery Order

(**DO**)

### 13. Halaman Form Input Delivery Order Sopir

Halaman form tambah transportir merupakan form yang digunakan untuk menginput data tambah data *DO* sopir yang hasil implementasinya dapat dilihat pada gambar 5.13 berikut :

|                 |                    | mustaqim 🤰 |
|-----------------|--------------------|------------|
| Delivery        |                    |            |
| Add Delivery    |                    |            |
| Jenis Kendaraan |                    |            |
| Plat Nomor      |                    |            |
| Tambang         | Batu bara timur 🗸  |            |
| Tujuan          | pelabuhan Djebak 🗸 |            |
| Transportir     | PT MITRA SEJAHTERA |            |
|                 | Tambah             |            |
|                 |                    |            |

## Gambar 5.13 Halaman Form Input Delivery Order Sopir

## 5.1.2 Implementasi Tampilan Output

Pada sistem ini terdapat beberapa *Output* yang akan dihasilkan sesuai dengan rancangan yang telah dilakukan.

1. Tampilan Halaman Berita Informasi

Implementasi halaman berita informasi yang hasil implementasinya dapat dilihat pada gambar berikut :

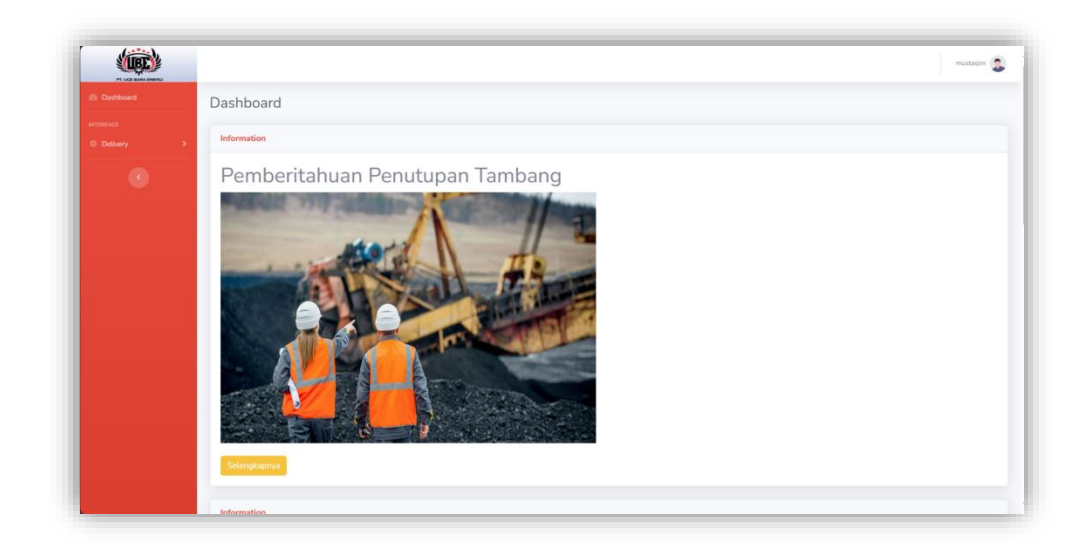

## Gambar 5.14 Halaman Berita Informasi

2. Tampilan Halaman Akun Dan Roles

Implementasi halaman berita informasi yang hasil implementasinya dapat dilihat pada gambar berikut :

| (IEC)     |    |         |                        |       |                         | dandy             |
|-----------|----|---------|------------------------|-------|-------------------------|-------------------|
| Dashboard |    | Αςςοι   | int                    |       |                         |                   |
|           |    |         |                        |       |                         |                   |
|           | •  | List Of | Account                |       |                         | +Add User         |
|           | •  | #       | Email                  | Role  | Name                    | Action Option     |
|           | 2  | 1       | bayu@gmail.com         | Admin | Вауи                    | Detail Edit Hapus |
|           | •  | 2       | dendypratama@gmail.com | Admin | Dendy                   | Detail Edit Hapus |
| Delivery  | °. | з       | izaganteng@gmail.com   | Admin | iza                     | Detail Edit Hapus |
|           | \$ | 4       | yurikorehan@gmail.com  | Supir | Alex 23                 | Detail Edit Hapus |
|           | •  | 5       | supir@gmail.com        | Supir | Andri                   | Detail Edit Hapus |
|           |    | 6       | panjipra123@gmail.com  | Supir | Dendy Pratama Erdiyanto | Detail Edit Hapus |
|           |    | 7       | kulup@gmail.com        | Supir | kulup                   | Detail Edit Hapus |
|           |    | 8       | mustaqim@gmail.com     | Supir | mustaqim                | Detail Edit Hapus |

Gambar 5.15 Halaman Akun Dan Roles

3. Tampilan Halaman Admin

Implementasi halaman admin yang hasil implementasinya dapat dilihat pada gambar berikut :

|     | Accou   | int                    |       |       |                   |
|-----|---------|------------------------|-------|-------|-------------------|
|     |         |                        |       |       |                   |
| *   | List Of | Account                |       |       | +Add User         |
| *   |         | Email                  | Role  | Name  | Action Option     |
| *   | 1       | bayu@gmail.com         | Admin | Bayu  | Detail Edit Hapus |
| •   | 2       | dendypratama@gmail.com | Admin | Dendy | Detail Edit Hapus |
| •   |         |                        |       |       |                   |
|     | 3       | izaganteng@gmail.com   | Admin | iza   | Detail Edit Hapus |
| × . |         |                        |       |       |                   |

### Gambar 5.16 Halaman Admin

4. Tampilan Halaman Sopir

Implementasi halaman sopir yang hasil implementasinya dapat dilihat pada gambar berikut :

|                        |         |                      |       |                         | dandy 🤰                      |
|------------------------|---------|----------------------|-------|-------------------------|------------------------------|
| Dashboard              | Accou   | unt                  |       |                         |                              |
| NTERFACE               |         |                      |       |                         |                              |
| © Posting >            | List Of | f Account            |       |                         | +Add User                    |
| © Account >            | #       | Email                | Role  | Name                    | Action Option                |
| © Harbor >             | 1       | yurikorehan@gmaiLcom | Supir | Alex 23                 | Detail Edit Hapus            |
| Transportir >          | 2       | supir@gmail.com      | Supir | Andri                   | Detail Edit Hapus            |
| C Delivery >           | 3       | panjipra123@gmaiLcom | Supir | Dendy Pratama Erdiyanto | Detail Edit Hapus            |
| Delivery     PETUGAS 2 | 4       | kulup@gmail.com      | Supir | kulup                   | Detail Edit Hapus            |
| Delivery               | 5       | mustaqim@gmail.com   | Supir | mustaqim                | Detail Edit Hapus            |
|                        | 6       | aldi@gmail.com       | Supir | aldi                    | Detail Edit Konfirmasi Hapus |

Gambar 5.17 Halaman Sopir

5. Tampilan Halaman Petugas

Implementasi halaman petugas yang hasil implementasinya dapat dilihat pada gambar berikut :

| PT LEE BARA ENER |   |         |                    |           |        |                   |
|------------------|---|---------|--------------------|-----------|--------|-------------------|
|                  |   | Accou   | int                |           |        |                   |
|                  |   |         |                    |           |        |                   |
|                  | * | List Of | Account            |           |        | +Add User         |
|                  | • |         | Email              | Polo      | Name   | Action Ontion     |
|                  |   |         | Linat              | note      | Name   | Action Option     |
|                  |   | 1       | petugas1@gmail.com | Petugas 1 | Andrew | Detail Edit Hapus |
|                  | • |         |                    |           |        |                   |
|                  |   |         |                    |           |        |                   |
|                  |   |         |                    |           |        |                   |

### **Gambar 5.18 Halaman Petugas**

6. Tampilan Halaman Pelabuhan (Harbor)

Implementasi halaman pelabuhan ini berfungsi menampikan data pelabuhan yang telah ditambahkan kedalam sistem yang dapat dilihat pada gambar berikut :

|   | Harboy    | -                  |                    |               |
|---|-----------|--------------------|--------------------|---------------|
|   | Harboi    |                    |                    |               |
| * | List Of F | larbor             |                    | +Add Harbor   |
| • | #         | Name               | Address            | Action Option |
| • | 1         | pelabuhan Djebak   | desa Djebak        | Edit Hapus    |
| * | 2         | Durian Luncuk kiri | Desa Durian luncuk | Fdir. Hapus   |
| 2 | 3         | nus kanan          | diebak             |               |
|   |           | han worker.        |                    | Edit Hapus    |

Gambar 5.19 Halaman Pelabuhan (Harbor)

7. Tampilan Halaman Transportir

Implementasi halaman transportir ini berfungsi menampikan data transportir yang telah ditambahkan kedalam sistem yang dapat dilihat pada gambar berikut :

|   | Mitra     |                    |          |         |             |
|---|-----------|--------------------|----------|---------|-------------|
|   |           |                    |          |         |             |
| * | List Of I | Mitra              |          |         | +Add Mitra  |
| * | t         | Nama               | Harga    | Satuan  |             |
| * | 1         | PT MITRA SEJAHTERA | 500000   | 200kg   | Edit Hapus  |
| 2 | 2         | PT MAKMUR ABADI    | 20000000 | 15000kg | Edit. Hapus |
|   | 3         | tr. hakim          | 255000   | 1000kg  | Edit Hapus  |
| * | 4         | Pt.Semen Jaya      | 240000   | 1000kg  | Edit Hapus  |
| • |           |                    |          |         |             |
|   |           |                    |          |         |             |
|   |           |                    |          |         |             |

#### Gambar 5.20 Halaman Transportir

8. Tampilan Lihat Laporan *Delivery Order (DO)* 

:

Laporan *DO* merupakan laporan keseluruhan aktivitas produksi Batu Bara yang hasil implementasinya dapat dilihat pada gambar 5.20 berikut :

| AYM    | ENT HA    | ULING                                       | KMM                |                       |                       |                       |           |                     |        |           |                |
|--------|-----------|---------------------------------------------|--------------------|-----------------------|-----------------------|-----------------------|-----------|---------------------|--------|-----------|----------------|
| ist DO | pada Juma | t, 26 Juli 2                                | 024                |                       |                       |                       |           |                     |        |           |                |
| #      | Sopir     | Kendaraan                                   | Tambang            | Tujuan                | Transportir           | Tanggal<br>Pengiriman | Status    | Nama<br>Barang      | Tonase | Harga     | Total<br>Harga |
| 1      | Alex 23   | Daihatsu<br>Xenia (T<br>1256 AB)            | Batu bara<br>timur | pelabuhan<br>Djebak   | PT MITRA<br>SEJAHTERA | 2024-07-07            | petugas 2 | Batu Bara<br>Expert | 1000   | 2500      | 2500000        |
| 2      | Alex 23   | Daihatsu<br>Xenia (T<br>1231 AC)            | Batu bara<br>timur | pelabuhan<br>Djebak   | PT MITRA<br>SEJAHTERA | 2024-07-08            | petugas 1 |                     | 0      | 0         | 0              |
| 3      | Alex 23   | Daihatsu<br>Xenia (KT<br>1928 BXZ)          | Batu bara<br>timur | pelabuhan<br>Djebak   | PT MITRA<br>SEJAHTERA | 2024-07-08            | petugas 1 |                     | 0      | 0         | 0              |
| 4      | Andri     | Daihatsu<br>Xenia part<br>2 (DK 2390<br>AB) | Batu bara<br>timur | pelabuhan<br>Djebak   | PT MITRA<br>SEJAHTERA | 2024-07-18            | baru      |                     | 0      | 0         | 0              |
| 5      | Rahmat    | Daihatsu<br>Xenia part<br>2 (DK 2390<br>AB) | Batu bara<br>timur | pelabuhan<br>Djebak   | PT MITRA<br>SEJAHTERA | 2024-07-18            | baru      |                     | 0      | 0         | 0              |
| 6      | mustaqim  | canter (bh<br>568 kk)                       | Batu bara<br>timur | pelabuhan<br>Djebak   | PT MITRA<br>SEJAHTERA | 2024-07-26            | baru      |                     | 0      | 0         | 0              |
| 7      | kulup     | canter (bh<br>765 kk)                       | Batu bara<br>timur | Durian<br>Luncuk kiri | PT<br>MAKMUR<br>ABADI | 2024-07-20            | baru      |                     | 0      | 0         | 0              |
|        |           |                                             |                    |                       |                       |                       |           | Total<br>Tonase     | 1000   | Jmlh Uang | 250000         |

## Gambar 5.21 Tampilan Laporan Delivery Order (DO)

9. Tampilan Lihat Konfirmasi Delivery Order (DO)

Tampilan konfirmasi *DO* merupakan pengolahan data *DO* sopir menjadi surat jalan yang hasil implementasinya dapat dilihat pada gambar 5.21 berikut :

| PT.UCE BARA ENER                     | GI     |            |
|--------------------------------------|--------|------------|
| PAYMENT HAULING KMM                  |        |            |
| Jumat, 26 Juli 2024                  |        |            |
| Tujuan Pengiriman : pelabuhan Djebak |        |            |
| Asal Tambang : Batu bara timur       |        |            |
| Tanggal Pengiriman : 2024-07-08      |        |            |
| No Polisi : KT 1928 BXZ              |        |            |
| Transportir : PT MITRA SEJAHTERA     |        |            |
| Berat                                | Tonase | Keterangan |
| Berat Kendaraan Kosong               | 6000   |            |
| Berat Kendaraan Isi                  | 12000  |            |
|                                      |        |            |

## Gambar 5.22 Tampilan Surat Jalan Delivery Order (DO)

10. Tampilan Pembayaran Delivery Order (DO)

Tampilan Nota Pembayaran *DO* merupakan pengolahan data *DO* menjadi nota pembayaran yang hasil implementasinya dapat dilihat pada gambar 5.21 berikut :

| <b>F.UCE BARA</b>                     | ENERGI                          |               |               |  |  |  |  |  |
|---------------------------------------|---------------------------------|---------------|---------------|--|--|--|--|--|
| AYMENT HAULING KMM                    |                                 |               |               |  |  |  |  |  |
|                                       |                                 |               |               |  |  |  |  |  |
|                                       |                                 |               |               |  |  |  |  |  |
| at, 26 Juli 2024                      |                                 |               |               |  |  |  |  |  |
| at, 26 Juli 2024<br>Banyaknya         | Nama Barang                     | Harga         | Total         |  |  |  |  |  |
| at, 26 Juli 2024<br>Banyaknya<br>1000 | Nama Barang<br>Batu Bara Expert | Harga<br>2500 | Total 2500000 |  |  |  |  |  |

Gambar 5.23 Pembayaran Delivery Order (DO)

### 5.2 PENGUJIAN SISTEM

Pada tahap ini dilakukan pengujian sistem untuk mengetahui keberhasilan dari implementasi sistem yang telah dibuat, dimana penulis melakukan pengecekan hasil keluaran dari aplikasi dan apabila hasil keluaran tidak sesuai atau terjadi kesalahan maka penulis melakukan perbaikan agar hasil keluaran dari aplikasi sesuai dengan hasil yang diharapkan. Berikut merupakan tabel-tabel pengujian :

1. Pengujian Login

Pengujian *login* digunakan untuk memastikan bahwa *form* menu *login* telah dapat digunakan dengan baik dan sesuai dengan fungsinya.

| Deskripsi | Prosedur                                                                                         | Masukan                                               | Keluaran                                                                                                    | Hasil Yang                                                                                                   | Kesimpulan |
|-----------|--------------------------------------------------------------------------------------------------|-------------------------------------------------------|----------------------------------------------------------------------------------------------------|----------------------------------------------------------------------------------------------------|------------|
|           | pengujian                                                                                        |                                                       | Yang                                                                                                    | Didapat                                                                                                    |            |
|           |                                                                                                  |                                                       | Diharapkan                                                                                                   |                                                                                                    |            |
| Login     | -Klik menu<br>login<br>-Input<br>Email dan<br>password<br>-Klik<br>tombol<br>login               | Email,<br>password<br>dan klik<br>tombol<br>sign in   | Aktor<br>berhasil<br>masuk ke<br>halaman<br>utama                                                            | Aktor<br>berhasil<br>masuk ke<br>halaman<br>utama                                                            | Baik       |
| Login     | -Klik menu<br>login<br>-Input<br>Email dan<br>password<br>yang salah<br>-Klik<br>tombol<br>login | Email,<br>password<br>yang<br>salah dan<br>klik login | Tampil<br>pesan <i>error</i><br>bahwa data<br>yang<br>dimasukan<br>tidak sesuai<br>dengan<br><i>database</i> | Tampil<br>pesan <i>error</i><br>bahwa data<br>yang<br>dimasukan<br>tidak sesuai<br>dengan<br><i>database</i> | Baik       |

Tabel 5.1 Tabel Pengujian Login

## 2. Pengujian Registrasi

Pengujian *registrasi* digunakan untuk memastikan bahwa *form* menu *registrasi* telah dapat digunakan dengan baik dan sesuai dengan fungsinya.

| Deskripsi | Prosedur    | Masukan    | Keluaran     | Hasil Yang   | Kesimpulan |
|-----------|-------------|------------|--------------|--------------|------------|
|           | pengujian   |            | Yang         | Didapat      |            |
|           |             |            | Diharapkan   |              |            |
| Register  | -Klik menu  | Name,      | Aktor        | Aktor        | Baik       |
|           | register    | Email,     | berhasil     | berhasil     |            |
|           | -Input data | jenis      | masuk ke     | masuk ke     |            |
|           | tombol      | kelamin,   | halaman      | halaman      |            |
|           | Register    | tempat     | utama        | utama        |            |
|           |             | lahir, tgl |              |              |            |
|           |             | lahir,     |              |              |            |
|           |             | alamat,    |              |              |            |
|           |             | no         |              |              |            |
|           |             | telepon,   |              |              |            |
|           |             | password   |              |              |            |
|           |             | dan klik   |              |              |            |
|           |             | tombol     |              |              |            |
|           |             | Register   |              |              |            |
| Register  | -Klik menu  | Name,      | Tampil       | Tampil       | Baik       |
|           | register    | Email,     | pesan "Data  | pesan "Data  |            |
|           | salah       | jenis      | harus diisi" | harus diisi" |            |
|           | -Klik       | kelamin,   |              |              |            |
|           | tombol      | tempat     |              |              |            |
|           | Register    | lahir, tgl |              |              |            |
|           |             | lahir,     |              |              |            |
|           |             | alamat,    |              |              |            |
|           |             | no         |              |              |            |
|           |             | telepon,   |              |              |            |
|           |             | password   |              |              |            |
|           |             | dan klik   |              |              |            |
|           |             | tombol     |              |              |            |
|           |             | Register   |              |              |            |

Tabel 5.2 Tabel Pengujian Registrasi

## 3. Pengujian Menu Data Posting

Pengujian *form* data posting digunakan untuk memastikan bahwa form data posting dapat digunakan dan sesuai dengan fungsinya.

| Deskripsi                | Prosedur                                                                                                    | Masukan                                                                                                    | Keluaran                                                       | Hasil                                                                | Kesimpulan |
|--------------------------|----------------------------------------------------------------------------------------------------|----------------------------------------------------------------------------------------------------|----------------------------------------------------------------|----------------------------------------------------------------------|------------|
|                          | pengujian                                                                                                    |                                                                                                    | Yang                                                           | Yang                                                                 |            |
|                          |                                                                                                    |                                                                                                    | Diharapkan                                                     | Didapat                                                              |            |
| Tambah<br>Posting        | -Login<br>admin/pim<br>pinan<br>-Buka<br>halaman<br><i>posting</i><br>-Pilih<br>tambah<br><i>posting</i><br>-Masukan<br>judul, isi,<br>gambar<br>-Klik<br>tombol<br>tambah | <ul> <li>Judul,</li> <li>isi, dan</li> <li>gambar</li> <li>klik</li> <li>tombol</li> <li>tambah</li> </ul>                               | Admin/pimpi<br>nan berhasil<br>menambah<br>data <i>posting</i> | Admin/pim<br>pinan<br>berhasil<br>menambah<br>data<br><i>posting</i> | Baik       |
| Tambah<br><i>Posting</i> | -Login<br>admin/pim<br>pinan<br>-Buka<br>halaman<br><i>posting</i><br>-Pilih<br>tambah<br><i>posting</i><br>-Masukan<br>judul, isi,<br>gambar<br>-Klik<br>tombol<br>tambah | <ul> <li>Judul,</li> <li>isi, dan</li> <li>gambar</li> <li>belum</li> <li>diisi</li> <li>klik</li> <li>tombol</li> <li>tambah</li> </ul> | Tampil pesan<br>"Data harus<br>diisi"                          | Tampil<br>pesan<br>"Data<br>harus diisi"                             | Baik       |
| Edit<br>Posting          | -Login<br>admin/pim<br>pinan<br>-Buka                                                                                                    | - Judul,<br>isi, dan<br>gambar<br>-klik                                                                                                  | Admin/pimpi<br>nan berhasil<br>mengubah                        | Admin/pim<br>pinan<br>berhasil                                       | Baik       |

 Tabel 5.3 Pengujian Mengelola Data Posting

|                  | halaman<br><i>posting</i><br>-Pilih <i>edit</i><br><i>posting</i><br>-Masukan<br>judul, isi,<br>gambar<br>-Klik<br>tombol<br>ubah | tombol<br>ubah          | posting                                       | mengubah<br>posting                              |      |
|------------------|----------------------------------------------------------------------------------------------------|-------------------------|-----------------------------------------------|--------------------------------------------------|------|
| Hapus<br>Posting | -Login<br>admin/pim<br>pinan<br>-Buka<br>halaman<br><i>posting</i><br>-Pilih<br>tombol<br>hapus                                   | Klik<br>Tombol<br>Hapus | Tampil pesan<br>"Data<br>berhasil<br>dihapus" | Tampil<br>pesan<br>"Data<br>berhasil<br>dihapus" | Baik |

4. Pengujian Menu Data Akun dan *Roles* 

Pengujian form data Akun dan Roles digunakan untuk memastikan bahwa

form data akun dapat digunakan dan sesuai dengan fungsinya.

| Deskripsi      | Prosedur<br>pengujian                                                                                                    | Masukan                                                                                                | Keluaran<br>Yang<br>Diharapkan                       | Hasil<br>Yang<br>Didapat                                | Kesimpulan |
|----------------|----------------------------------------------------------------------------------------------------|----------------------------------------------------------------------------------------------------|------------------------------------------------------|---------------------------------------------------------|------------|
| Tambah<br>Akun | -Login<br>admin/pim<br>pinan<br>-Buka<br>halaman<br>akun<br>-Pilih<br>tambah<br>akun<br>-Masukan<br>name,<br>email,<br>roles | <ul> <li>Name,<br/>email,<br/>roles,</li> <li>Passwor</li> <li>klik<br/>tombol<br/>register</li> </ul> | Admin/pimpi<br>nan berhasil<br>menambah<br>data akun | Admin/pim<br>pinan<br>berhasil<br>menambah<br>data akun | Baik       |

Tabel 5.4 Pengujian Mengelola Akun dan Roles

|                       | Password<br>-Klik<br>tombol                                                                                                    |                                                                                                    |                                                      |                                                         |      |
|-----------------------|----------------------------------------------------------------------------------------------------|----------------------------------------------------------------------------------------------------|------------------------------------------------------|---------------------------------------------------------|------|
| Tambah<br>Akun        | -Login<br>admin/pim<br>pinan<br>-Buka<br>halaman<br>akun<br>-Pilih<br>tambah<br>akun<br>-Masukan<br>name,<br>email,<br>roles,<br>Password<br>-Klik<br>tombol<br>register                      | <ul> <li>Name,<br/>email,<br/>roles,<br/>Passwor<br/>belum<br/>diisi</li> <li>klik<br/>tombol<br/>register</li> </ul>                                                          | Tampil pesan<br>"Data harus<br>diisi"                | Tampil<br>pesan<br>"Data<br>harus diisi"                | Baik |
| <i>Detail</i><br>Akun | -Login<br>admin/pim<br>pinan<br>-Buka<br>halaman<br>akun<br>-Pilih detail<br>akun                                                                                                    | - Klik<br>detail                                                                                                    | Informasi<br>data akun                               | Informasi<br>data akun                                  | Baik |
| <i>Edit</i><br>Akun   | -Login<br>admin/pim<br>pinan<br>-Buka<br>halaman<br>akun<br>-Klik edit<br>akun<br>-Edit edit<br>salah satu<br>data nama,<br>email,<br>roles, jenis<br>kelamin,<br>tempat<br>lahir,<br>tanggal | -Nama,<br><i>email,</i><br><i>roles,</i><br>jenis<br>kelamin,<br>tempat<br>lahir,<br>tanggal<br>lahir,<br>alamat, no<br>telepon,<br><i>password</i><br>-klik<br>tombol<br>ubah | Admin/pimpi<br>nan berhasil<br>mengubah<br>data akun | Admin/pim<br>pinan<br>berhasil<br>mengubah<br>data akun | Baik |

|                  | lahir,<br>alamat, dll<br>-Klik<br>tombol<br><i>update</i>                             |                         |                                               |                                                  |      |
|------------------|---------------------------------------------------------------------------------------|-------------------------|-----------------------------------------------|--------------------------------------------------|------|
| Hapus<br>Posting | -Login<br>admin/pim<br>pinan<br>-Buka<br>halaman<br>akun<br>-Pilih<br>tombol<br>hapus | Klik<br>Tombol<br>Hapus | Tampil pesan<br>"Data<br>berhasil<br>dihapus" | Tampil<br>pesan<br>"Data<br>berhasil<br>dihapus" | Baik |

# 5. Pengujian Menu Data Admin/Pimpinan

Pengujian form data admin digunakan untuk memastikan bahwa form data

admin dapat digunakan dan sesuai dengan fungsinya.

| Tabel 5.5  | Penguiian  | Mengelola    | Admin/        | Pimpinan |
|------------|------------|--------------|---------------|----------|
| 1 4001 010 | 1 ongujiun | 1110ingerora | 1 1 (4111111) | - mpman  |

| Deskripsi       | Prosedur                                                                                                    | Masukan                                                                | Keluaran                                              | Hasil                                                    | Kesimpulan |
|-----------------|----------------------------------------------------------------------------------------------------|------------------------------------------------------------------------|-------------------------------------------------------|----------------------------------------------------------|------------|
|                 | pengujian                                                                                                    |                                                                        | Yang                                                  | Yang                                                     |            |
|                 |                                                                                                    |                                                                        | Diharapkan                                            | Didapat                                                  |            |
| Tambah<br>Admin | -Login<br>admin/pim<br>pinan<br>-Buka<br>halaman<br>admin<br>-Pilih<br>tambah<br>pengguna<br>-Masukan<br>name,<br>email,<br>roles,<br>Password<br>-Klik<br>tombol<br>register | - Name,<br>email,<br>roles,<br>Passwor<br>- klik<br>tombol<br>register | Admin/pimpi<br>nan berhasil<br>menambah<br>data admin | Admin/pim<br>pinan<br>berhasil<br>menambah<br>data admin | Baik       |

| Tambah | -Login             | - Name          | Tampil pesan | Tampil           | Baik    |
|--------|--------------------|-----------------|--------------|------------------|---------|
| Admin  | admin/nim          | email.          | "Data harus  | nesan            | Duik    |
| Aumm   | pinan              | roles.          |              | ipesan<br>iiData |         |
|        | -Buka              | Passwor         | diisi        |                  |         |
|        | halaman            | belum           |              | harus diisi"     |         |
|        | admin              | diisi           |              |                  |         |
|        | -Pilih             | - klik          |              |                  |         |
|        | tambah             | tombol          |              |                  |         |
|        | pengguna           | register        |              |                  |         |
|        | -Masukan           | 0               |              |                  |         |
|        | name,              |                 |              |                  |         |
|        | email,             |                 |              |                  |         |
|        | roles,             |                 |              |                  |         |
|        | Password           |                 |              |                  |         |
|        | -Klik              |                 |              |                  |         |
|        | tombol             |                 |              |                  |         |
|        | register           |                 |              |                  |         |
| Detail | -Login             | - Klik          | Informasi    | Informasi        | Baik    |
| Admin  | admin/pim          | detail          | data admin   | data admin       |         |
|        | pinan              |                 |              |                  |         |
|        | -Buka              |                 |              |                  |         |
|        | halaman            |                 |              |                  |         |
|        | admin              |                 |              |                  |         |
|        | -Pilih detail      |                 |              |                  |         |
|        | admin              | Nama            |              |                  | D - '1- |
| Ealt   | -Login             | -Nama,          | Admin/pimpi  | Admin/pim        | Balk    |
| Admin  | ninan              | emaii,<br>rolas | nan berhasil | pinan            |         |
|        | Buka               | ionis           | data         | berhasil         |         |
|        | halaman            | kelamin         | mengubah     | mengubah         |         |
|        | admin              | tempat          | admin        | data admin       |         |
|        | -Klik <i>edit</i>  | lahir           |              |                  |         |
|        | admin              | tanggal         |              |                  |         |
|        | - <i>Edit</i> edit | lahir.          |              |                  |         |
|        | salah satu         | alamat, no      |              |                  |         |
|        | data nama,         | telepon,        |              |                  |         |
|        | email,             | password        |              |                  |         |
|        | roles, jenis       | -klik           |              |                  |         |
|        | kelamin,           | tombol          |              |                  |         |
|        | tempat             | ubah            |              |                  |         |
|        | lahir,             |                 |              |                  |         |
|        | tanggal            |                 |              |                  |         |
|        | lahir,             |                 |              |                  |         |
|        | alamat, no         |                 |              |                  |         |
|        | telepon,           |                 |              |                  |         |
|        | password           |                 |              |                  |         |

| Hapus<br>Admin | -Klik<br>tombol<br><i>update</i><br>- <i>Login</i><br>admin/pim<br>pinan<br>-Buka<br>halaman<br>admin<br>-Pilih<br>tombol<br>hapus | Klik<br>Tombol<br>Hapus | Tampil pesan<br>"Data<br>berhasil<br>dihapus" | Tampil<br>pesan<br>"Data<br>berhasil<br>dihapus" | Baik |
|----------------|----------------------------------------------------------------------------------------------------|-------------------------|-----------------------------------------------|--------------------------------------------------|------|
|----------------|----------------------------------------------------------------------------------------------------|-------------------------|-----------------------------------------------|--------------------------------------------------|------|

6. Pengujian Menu Data Sopir

Pengujian form data sopir digunakan untuk memastikan bahwa form data

sopir dapat digunakan dan sesuai dengan fungsinya.

| Deskripsi       | Prosedur                                                                                                    | Masukan                                                                | Keluaran                                                | Hasil                                                      | Kesimpulan |
|-----------------|----------------------------------------------------------------------------------------------------|------------------------------------------------------------------------|---------------------------------------------------------|------------------------------------------------------------|------------|
|                 | pengujian                                                                                                    |                                                                        | Yang                                                    | Yang                                                       |            |
|                 |                                                                                                    |                                                                        | Diharapkan                                              | Didapat                                                    |            |
| Tambah<br>Sopir | -Login<br>petugas/pi<br>mpinan<br>-Buka<br>halaman<br>sopir<br>-Pilih<br>tambah<br>pengguna<br>-Masukan<br>name,<br>email,<br>roles,<br>Password<br>-Klik<br>tombol<br>register | - Name,<br>email,<br>roles,<br>Passwor<br>- klik<br>tombol<br>register | Petugas/pimp<br>inan berhasil<br>menambah<br>data sopir | Petugas/pi<br>mpinan<br>berhasil<br>menambah<br>data admin | Baik       |
| Tambah          | -Login                                                                                                    | - Name,                                                                | Tampil pesan                                            | Tampil                                                     | Baik       |
| Sopir           | Petugas/pi                                                                                                    | email,                                                                 | "Data harus                                             | pesan                                                      |            |
|                 | mpinan                                                                                                    | roles,                                                                 | diisi"                                                  | "Data                                                      |            |

Tabel 5.6 Pengujian Mengelola Sopir

|                        | -Buka<br>halaman<br>sopir<br>-Pilih<br>tambah<br>pengguna<br>-Masukan<br>name,<br>email,<br>roles,<br>Password<br>-Klik<br>tombol<br>register                                                                                                    | Passwor<br>belum<br>diisi<br>- klik<br>tombol<br>register                                                                                                 |                                                            | harus diisi"                                               |      |
|------------------------|----------------------------------------------------------------------------------------------------|----------------------------------------------------------------------------------------------------|------------------------------------------------------------|------------------------------------------------------------|------|
| <i>Detail</i><br>Sopir | -Login<br>petugas/pi<br>mpinan<br>-Buka<br>halaman<br>sopir<br>-Pilih detail<br>sopir                                                                                                    | - Klik<br>detail                                                                                                    | Informasi<br>data sopir                                    | Informasi<br>data sopir                                    | Baik |
| <i>Edit</i><br>Sopir   | -Login<br>petugas/pi<br>mpinan<br>-Buka<br>halaman<br>sopir<br>-Klik edit<br>sopir<br>-Edit edit<br>salah satu<br>data nama,<br>email,<br>roles, jenis<br>kelamin,<br>tempat<br>lahir,<br>tanggal<br>lahir,<br>alamat, no<br>telepon,<br>password<br>-Klik<br>tombol<br>update | -Nama,<br>email,<br>roles,<br>jenis<br>kelamin,<br>tempat<br>lahir,<br>tanggal<br>lahir,<br>alamat, no<br>telepon,<br>password<br>-klik<br>tombol<br>ubah | Petugas/pimp<br>inan berhasil<br>data<br>mengubah<br>admin | Petugas/pi<br>mpinan<br>berhasil<br>mengubah<br>data admin | Baik |

| Hapus<br>Sopir | -Login<br>petugas/pi<br>mpinan<br>-Buka<br>halaman<br>sopir<br>-Pilih<br>tombol<br>hapus | Klik<br>Tombol<br>Hapus | Tampil pesan<br>"Data<br>berhasil<br>dihapus" | Tampil<br>pesan<br>"Data<br>berhasil<br>dihapus" | Baik |
|----------------|------------------------------------------------------------------------------------------|-------------------------|-----------------------------------------------|--------------------------------------------------|------|
|----------------|------------------------------------------------------------------------------------------|-------------------------|-----------------------------------------------|--------------------------------------------------|------|

7. Pengujian Menu Data Petugas 1

Pengujian *form* data petugas 1 digunakan untuk memastikan bahwa form data petugas 1 dapat digunakan dan sesuai dengan fungsinya.

| Deskripsi           | Prosedur                                                                                                    | Masukan                                                                                           | Keluaran                                                     | Hasil                                                           | Kesimpulan |
|---------------------|----------------------------------------------------------------------------------------------------|---------------------------------------------------------------------------------------------------|--------------------------------------------------------------|-----------------------------------------------------------------|------------|
|                     | pengujian                                                                                                    |                                                                                                   | Yang                                                         | Yang                                                            |            |
|                     |                                                                                                    |                                                                                                   | Diharapkan                                                   | Didapat                                                         |            |
| Tambah<br>Petugas 1 | -Login<br>admin/pim<br>pinan<br>-Buka<br>halaman<br>petugas 1<br>-Pilih<br>tambah<br>pengguna<br>-Masukan<br>name,<br>email,<br>roles,<br>Password<br>-Klik<br>tombol<br>register | <ul> <li>Name,<br/>email,<br/>roles,<br/>Passwor</li> <li>klik<br/>tombol<br/>register</li> </ul> | Admin/pimpi<br>nan berhasil<br>menambah<br>data petugas<br>1 | Admin/pim<br>pinan<br>berhasil<br>menambah<br>data<br>petugas 1 | Baik       |
| Tambah<br>Petugas 1 | -Login<br>admin/pim<br>pinan<br>-Buka<br>halaman<br>petugas 1                                                                                                    | - Name,<br>email,<br>roles,<br>Passwor<br>belum<br>dijsj                                          | Tampil pesan<br>"Data harus<br>diisi"                        | Tampil<br>pesan<br>"Data<br>harus diisi"                        | Baik       |

Tabel 5.7 Pengujian Mengelola Petugas 1

|                          | -Pilih<br>tambah<br>pengguna<br>-Masukan<br>name,<br>email,<br>roles,<br>Password<br>-Klik<br>tombol<br>register                                                                                                    | - klik<br>tombol<br><i>register</i>                                                                                                    |                                                              |                                                                 |      |
|--------------------------|----------------------------------------------------------------------------------------------------|----------------------------------------------------------------------------------------------------|--------------------------------------------------------------|-----------------------------------------------------------------|------|
| Detail<br>Petugas 1      | - <i>Login</i><br>admin/pim<br>pinan<br>-Buka<br>halaman<br>petugas 1<br>-Pilih detail<br>admin                                                                                                    | - Klik<br>detail                                                                                                    | Informasi<br>data petugas<br>1                               | Informasi<br>data<br>petugas 1                                  | Baik |
| <i>Edit</i><br>Petugas 1 | -Login<br>admin/pim<br>pinan<br>-Buka<br>halaman<br>petugas 1<br>-Klik edit<br>petugas 1<br>-Edit edit<br>salah satu<br>data nama,<br>email,<br>roles, jenis<br>kelamin,<br>tempat<br>lahir,<br>tanggal<br>lahir,<br>alamat, no<br>telepon,<br>password<br>-Klik<br>tombol<br>update | -Nama,<br><i>email,</i><br><i>roles,</i><br>jenis<br>kelamin,<br>tempat<br>lahir,<br>tanggal<br>lahir,<br>alamat, no<br>telepon,<br><i>password</i><br>-klik<br>tombol<br>ubah | Admin/pimpi<br>nan berhasil<br>data<br>mengubah<br>petugas 1 | Admin/pim<br>pinan<br>berhasil<br>mengubah<br>data<br>petugas 1 | Baik |
| Hapus<br>Petugas 1       | - <i>Login</i><br>admin/pim<br>pinan                                                                                                    | Klik<br>Tombol<br>Hapus                                                                                                    | Tampil pesan<br>"Data                                        | Tampil<br>pesan                                                 | Baik |

| D 1                 | 1 1     | 1 (D)       |  |
|---------------------|---------|-------------|--|
| -Buka               | berhasi | I "Data     |  |
| halaman             | dihapus | s" berhasil |  |
| petugas 1<br>-Pilih |         | dihapus"    |  |
| tombol              |         |             |  |
| hapus               |         |             |  |

# 8. Pengujian Menu Data Petugas 2

Pengujian *form* data petugas 2 digunakan untuk memastikan bahwa form data petugas 2 dapat digunakan dan sesuai dengan fungsinya.

| Deskripsi           | Prosedur                                                                                                    | Masukan                                                                                                    | Keluaran                                                     | Hasil                                                           | Kesimpulan |
|---------------------|----------------------------------------------------------------------------------------------------|----------------------------------------------------------------------------------------------------|--------------------------------------------------------------|-----------------------------------------------------------------|------------|
|                     | pengujian                                                                                                    |                                                                                                    | Yang                                                         | Yang                                                            |            |
|                     |                                                                                                    |                                                                                                    | Diharapkan                                                   | Didapat                                                         |            |
| Tambah<br>Petugas 2 | -Login<br>admin/pim<br>pinan<br>-Buka<br>halaman<br>petugas 2<br>-Pilih<br>tambah<br>pengguna<br>-Masukan<br>name,<br>email,<br>roles,<br>Password<br>-Klik<br>tombol<br>register | - Name,<br>email,<br>roles,<br>Passwor<br>- klik<br>tombol<br>register                                                       | Admin/pimpi<br>nan berhasil<br>menambah<br>data petugas<br>2 | Admin/pim<br>pinan<br>berhasil<br>menambah<br>data<br>petugas 2 | Baik       |
| Tambah<br>Petugas 2 | - <i>Login</i><br>admin/pim<br>pinan<br>-Buka<br>halaman<br>petugas 2<br>-Pilih<br>tambah                                                                                         | <ul> <li>Name,<br/>email,<br/>roles,</li> <li>Passwor</li> <li>belum</li> <li>diisi</li> <li>klik</li> <li>tombol</li> </ul> | Tampil pesan<br>"Data harus<br>diisi"                        | Tampil<br>pesan<br>"Data<br>harus diisi"                        | Baik       |

Tabel 5.8 Pengujian Mengelola Petugas 2

|                     | pengguna<br>-Masukan<br>name,<br>email,<br>roles,<br>Password<br>-Klik<br>tombol<br>register                                                                                                    | register                                                                                                    |                                                              |                                                                 |      |
|---------------------|----------------------------------------------------------------------------------------------------|----------------------------------------------------------------------------------------------------|--------------------------------------------------------------|-----------------------------------------------------------------|------|
| Detail<br>Petugas 2 | -Login<br>admin/pim<br>pinan<br>-Buka<br>halaman<br>petugas 1<br>-Pilih detail                                                                                                    | - Klik<br>detail                                                                                                    | Informasi<br>data petugas<br>2                               | Informasi<br>data<br>petugas 2                                  | Baik |
| Edit<br>Petugas 2   | -Login<br>admin/pim<br>pinan<br>-Buka<br>halaman<br>petugas 2<br>-Klik edit<br>petugas 2<br>-Edit edit<br>salah satu<br>data nama,<br>email,<br>roles, jenis<br>kelamin,<br>tempat<br>lahir,<br>tanggal<br>lahir,<br>alamat, dll<br>-Klik<br>tombol<br>update | -Nama,<br><i>email,</i><br><i>roles,</i><br>jenis<br>kelamin,<br>tempat<br>lahir,<br>tanggal<br>lahir,<br>alamat, no<br>telepon,<br><i>password</i><br>-klik<br>tombol<br>ubah | Admin/pimpi<br>nan berhasil<br>data<br>mengubah<br>petugas 2 | Admin/pim<br>pinan<br>berhasil<br>mengubah<br>data<br>petugas 2 | Baik |
| Hapus<br>Petugas 2  | - <i>Login</i><br>admin/pim<br>pinan<br>-Buka<br>halaman<br>petugas 2<br>-Pilih hapus                                                                                                    | Klik<br>Tombol<br>Hapus                                                                                                    | Tampil pesan<br>"Data<br>berhasil<br>dihapus"                | Tampil<br>pesan<br>"Data<br>berhasil<br>dihapus"                | Baik |

## 9. Pengujian Menu Pelabuhan (Harbor)

Pengujian menu *harbor* data digunakan untuk memastikan bahwa form data pelabuhan dapat digunakan dan sesuai dengan fungsinya.

| Deskripsi               | Prosedur                                                                                                    | Masukan                                                                                                   | Keluaran                                                        | Hasil                                                              | Kesimpulan |
|-------------------------|----------------------------------------------------------------------------------------------------|----------------------------------------------------------------------------------------------------|-----------------------------------------------------------------|--------------------------------------------------------------------|------------|
|                         | pengujian                                                                                                    |                                                                                                    | Yang                                                            | Yang                                                               |            |
|                         |                                                                                                    |                                                                                                    | Diharapkan                                                      | Didapat                                                            |            |
| Tambah<br><i>Harbor</i> | -Login<br>petugas/pi<br>mpinan<br>-Buka<br>halaman<br>harbor<br>-Pilih add<br>harbor<br>-Masukan<br>name dan<br>address<br>-Klik<br>tombol<br>tambah                                    | <ul> <li>Name<br/>dan<br/>Address</li> <li>klik<br/>tombol<br/>tambah</li> </ul>                          | Petugas/pimp<br>inan berhasil<br>menambah<br>data <i>harbor</i> | Petugas/pi<br>mpinan<br>berhasil<br>menambah<br>data <i>harbor</i> | Baik       |
| Tambah<br><i>Harbor</i> | -Login<br>Petugas/pi<br>mpinan<br>-Buka<br>halaman<br><i>harbor</i><br>-Pilih <i>add</i><br><i>harbor</i><br>-Masukan<br><i>name</i> dan<br><i>address</i><br>-Klik<br>tombol<br>tambah | <ul> <li>Name<br/>dan<br/>Address</li> <li>belum<br/>diisi</li> <li>klik<br/>tombol<br/>tambah</li> </ul> | Tampil pesan<br>"Data harus<br>diisi"                           | Tampil<br>pesan<br>"Data<br>harus diisi"                           | Baik       |
| Edit<br>Harbor          | -Login<br>petugas/pi<br>mpinan<br>-Buka<br>halaman<br>harbor                                                                                                    | -Name<br>dan<br>Address<br>klik<br>tombol<br>update                                                       | Petugas/pimp<br>inan berhasil<br>mengubah<br>data <i>harbor</i> | Petugas/pi<br>mpinan<br>berhasil<br>mengubah<br>data <i>harbor</i> | Baik       |

Tabel 5.9 Pengujian Mengelola Pelabuhan (Harbor)

|                 | -Klik edit<br>harbor<br>- Klik edit<br>salah satu<br>data Name<br>atau<br>Address         |                         |                                               |                                                  |      |
|-----------------|-------------------------------------------------------------------------------------------|-------------------------|-----------------------------------------------|--------------------------------------------------|------|
| Hapus<br>Harbor | -Login<br>petugas/pi<br>mpinan<br>-Buka<br>halaman<br>harbor<br>-Pilih<br>tombol<br>hapus | Klik<br>Tombol<br>Hapus | Tampil pesan<br>"Data<br>berhasil<br>dihapus" | Tampil<br>pesan<br>"Data<br>berhasil<br>dihapus" | Baik |

## 10. Pengujian Menu Transportir

Pengujian menu transportir data digunakan untuk memastikan bahwa form

data transportir dapat digunakan dan sesuai dengan fungsinya.

| Deskripsi             | Prosedur                                                                                                    | Masukan                                                                                                | Keluaran                                                         | Hasil                                                               | Kesimpulan |
|-----------------------|----------------------------------------------------------------------------------------------------|----------------------------------------------------------------------------------------------------|------------------------------------------------------------------|---------------------------------------------------------------------|------------|
|                       | pengujian                                                                                                    |                                                                                                    | Yang<br>Diharapkan                                               | Yang<br>Didapat                                                     |            |
| Tambah<br>Transportir | -Login<br>petugas/pi<br>mpinan<br>-Buka<br>halaman<br>transportir<br>-Pilih add<br>mitra<br>- Masukan<br>nama,<br>harga,<br>per_x,<br>satuan<br>-tombol<br>tambah | <ul> <li>Nama,<br/>harga,<br/>per_x,<br/>dan<br/>satuan</li> <li>klik<br/>tombol<br/>tambah</li> </ul> | Petugas/pimp<br>inan berhasil<br>menambah<br>data<br>transportir | Petugas/pi<br>mpinan<br>berhasil<br>menambah<br>data<br>transportir | Baik       |

Tabel 5.10 Pengujian Mengelola Transportir

|                            | 1                                                                                                    |                                                                                                    | 1                                                                |                                                                     | 1    |
|----------------------------|----------------------------------------------------------------------------------------------------|----------------------------------------------------------------------------------------------------|------------------------------------------------------------------|---------------------------------------------------------------------|------|
| Tambah<br>Transportir      | -Login<br>Petugas/pi<br>mpinan<br>-Buka<br>halaman<br>transportir<br>-Pilih add<br>mitra<br>-Masukan<br>nama,<br>harga,<br>per_x,                                                       | <ul> <li>Nama,<br/>harga,<br/>per_x,<br/>dan<br/>satuan<br/>belum<br/>diisi</li> <li>klik<br/>tombol<br/>tambah</li> </ul> | Tampil pesan<br>"Data harus<br>diisi"                            | Tampil<br>pesan<br>"Data<br>harus diisi"                            | Baik |
|                            | satuan<br>-Klik<br>tombol<br>tambah                                                                                                    |                                                                                                    |                                                                  | 2                                                                   | 2.11 |
| <i>Edit</i><br>Transportir | -Login<br>petugas/pi<br>mpinan<br>-Buka<br>halaman<br>transportir<br>-Klik <i>edit</i><br>transportir<br>-Klik <i>edit</i><br>salah satu<br>data<br>nama,<br>harga,<br>per_x,<br>satuan | -Nama,<br>harga,<br>per_x,<br>satuan<br>-Klik<br>tombol<br><i>update</i>                                                   | Petugas/pimp<br>inan berhasil<br>mengubah<br>data<br>transportir | Petugas/pi<br>mpinan<br>berhasil<br>mengubah<br>data<br>transportir | Baik |
| Hapus<br>Transportir       | -Login<br>petugas/pi<br>mpinan<br>-Buka<br>halaman<br>transportir<br>-Pilih<br>tombol<br>hapus                                                                                          | Klik<br>Tombol<br>Hapus                                                                                                    | Tampil pesan<br>"Data<br>berhasil<br>dihapus"                    | Tampil<br>pesan<br>"Data<br>berhasil<br>dihapus"                    | Baik |

## 11. Pengujian Menu Laporan Delivery Order (DO)

Pengujian menu laporan *DO* digunakan untuk memastikan bahwa form data laporan *DO* dapat digunakan dan sesuai dengan fungsinya.

| Deskripsi                      | Prosedur                                                                                                    | Masukan                                                                                                    | Keluaran                                                               | Hasil                                                                         | Kesimpulan |
|--------------------------------|----------------------------------------------------------------------------------------------------|----------------------------------------------------------------------------------------------------|------------------------------------------------------------------------|-------------------------------------------------------------------------------|------------|
|                                | pengujian                                                                                                    |                                                                                                    | Yang                                                                   | Yang                                                                          |            |
|                                |                                                                                                    |                                                                                                    | Diharapkan                                                             | Didapat                                                                       |            |
| Tambah<br>Laporan<br><i>DO</i> | -Login<br>petugas2/pi<br>mpinan<br>-Buka<br>halaman<br>laporan DO<br>-Pilih add<br>delivery<br>- Masukan<br>jenis<br>kendaraan,<br>nomor plat,<br>tambang,<br>tujuan,<br>transportir<br>-Pilih tombol<br>tambah | <ul> <li>Jenis<br/>kendaraan,<br/>nomor<br/>plat,<br/>tambang,<br/>tujuan,<br/>transportir</li> <li>klik<br/>tombol<br/>tambah</li> </ul> | Petugas/pimp<br>inan berhasil<br>menambah<br>data laporan<br><i>DO</i> | Petugas/<br>pimpinan<br>berhasil<br>menamb<br>ah data<br>laporan<br><i>DO</i> | Baik       |
| Tambah<br>Laporan<br><i>DO</i> | -Login<br>Petugas2/pi<br>mpinan<br>-Buka<br>halaman<br>Laporan DO<br>-Pilih add<br>delivery<br>-Masukan<br>kendaraan,<br>nomor plat,<br>tambang,<br>tujuan,<br>transportir<br>-Klik tombol<br>tambah            | Jenis<br>kendaraan,<br>nomor<br>plat,<br>tambang,<br>tujuan,<br>transportir<br>belum diisi<br>- klik<br>tombol<br>tambah                  | Tampil pesan<br>"Data harus<br>diisi"                                  | Tampil<br>pesan<br>"Data<br>harus<br>diisi"                                   | Baik       |

Tabel 5.11 Pengujian Mengelola Delivery Order (DO)

|                                                 |                                                                                                    |                                                                                                    |                                                                                                    |                                                                                                    | 1            |
|-------------------------------------------------|----------------------------------------------------------------------------------------------------|----------------------------------------------------------------------------------------------------|----------------------------------------------------------------------------------------------------|----------------------------------------------------------------------------------------------------|--------------|
| Print<br>Laporan<br>DO<br>Edit<br>Laporan<br>DO | -Login<br>petugas2/pi<br>mpinan<br>-Buka<br>halaman<br>Laporan DO<br>-Pilih tombol<br>print<br>-Login<br>petugas2/pi<br>mpinan<br>-Buka<br>halaman<br>Laporan DO<br>-Klik edit<br>Laporan DO<br>-Klik edit<br>salah satu<br>data Jenis<br>kendaraan | Klik Print<br>-Jenis<br>kendaraan,<br>nomor plat,<br>tambang,<br>tujuan,<br>transportir<br>Klik tombol<br>ubah | Berhasil<br>enggunduh<br><i>file</i> pdf<br>laporan<br>Petugas/pimp<br>inan berhasil<br>mengubah<br>data Laporan<br><i>DO</i> | Berhasil<br>enggund<br>uh <i>file</i><br>pdf<br>laporan<br>Petugas/<br>pimpinan<br>berhasil<br>menguba<br>h data<br>Laporan<br><i>DO</i> | Baik<br>Baik |
|                                                 | nomor plat,<br>tambang,<br>tujuan,<br>transportir                                                                                                    |                                                                                                    |                                                                                                    |                                                                                                    |              |
| Hapus                                           | -Login                                                                                                    | Klik Tombol                                                                                                    | Tampil pesan                                                                                                    | Tampil                                                                                                    | Baik         |
| Laporan                                         | petugas2/pi                                                                                                    | Hapus                                                                                                    | "Data                                                                                                    | pesan                                                                                                    |              |
| DO                                              | mpinan                                                                                                    |                                                                                                    | berhasil                                                                                                    | "Data                                                                                                    |              |
|                                                 | -BuKa                                                                                                    |                                                                                                    | dihapus"                                                                                                    | berhasil                                                                                                    |              |
|                                                 | I anoran DO                                                                                                    |                                                                                                    |                                                                                                    | dihapus"                                                                                                    |              |
|                                                 | -Pilih tombol                                                                                                    |                                                                                                    |                                                                                                    |                                                                                                    |              |
|                                                 | hapus                                                                                                    |                                                                                                    |                                                                                                    |                                                                                                    |              |

## 12. Pengujian Menu Konfirmasi Delivery 1

Pengujian Menu data konfirmasi *Delivery* 1 digunakan untuk memastikan bahwa form data konfirmasi *Delivery* 1 dapat digunakan dan sesuai dengan fungsinya.

| Deskripsi                                        | Prosedur                                                                                                    | Masukan                                                                                                    | Keluaran                                                                                 | Hasil                                                                                         | Kesimpulan |
|--------------------------------------------------|----------------------------------------------------------------------------------------------------|----------------------------------------------------------------------------------------------------|------------------------------------------------------------------------------------------|-----------------------------------------------------------------------------------------------|------------|
|                                                  | pengujian                                                                                                    |                                                                                                    | Yang                                                                                     | Yang                                                                                          |            |
|                                                  |                                                                                                    |                                                                                                    | Diharapkan                                                                               | Didapat                                                                                       |            |
| <i>Detail</i><br>Konfirmasi<br><i>Delivery</i> 1 | -Login<br>petugas<br>1/pimpinan<br>-Buka<br>halaman<br><i>delivery</i> 1<br>-Pilih detail<br><i>delivery</i> 1                                                                                                    | - Klik<br>detail                                                                                                    | Informasi<br>data <i>delivery</i><br>1                                                   | Informasi<br>data<br><i>delivery</i> 1                                                        | Baik       |
| Tambah<br>Konfirmasi<br>Delivery 1               | -Login<br>petugas1/pi<br>mpinan<br>-Buka<br>halaman<br>delivery 1<br>-Pilih<br>tambah<br>keterangan<br>delivery 1<br>-Masukan<br>berat<br>kendaraan<br>kosong,<br>berat<br>kendaraan<br>isi,<br>penerima<br>-Pilih<br>tombol<br>update<br>status | <ul> <li>Berat<br/>kendaraa<br/>n kosong,<br/>berat<br/>kendaraa<br/>n isi, dan<br/>penerima</li> <li>Klik<br/>tombol<br/><i>update</i><br/>status</li> </ul> | Petugas1/pi<br>mpinan<br>berhasil<br>menambah<br>data<br>konfirmasi<br><i>delivery</i> 1 | Petugas1/<br>pimpinan<br>berhasil<br>menamba<br>h data<br>konfirmas<br>i <i>delivery</i><br>1 | Baik       |
| Tambah<br>Konfirmasi<br><i>Delivery</i> 1        | - <i>Login</i><br>petugas1/pi<br>mpinan<br>-Buka<br>halaman<br><i>delivery</i> 1<br>-Pilih<br>tambah<br>keterangan<br><i>delivery</i> 1                                                                                                    | <ul> <li>Berat<br/>kendaraa<br/>n kosong,<br/>berat<br/>kendaraa<br/>n isi, dan<br/>penerima<br/>belum<br/>diisi</li> <li>klik</li> </ul>                     | Tampil<br>pesan "Data<br>harus diisi"                                                    | Tampil<br>pesan<br>"Data<br>harus<br>diisi"                                                   | Baik       |

Tabel 5.12 Pengujian Mengelola Konfirmasi Delivery 1

|                                          | -Masukan<br>berat<br>kendaraan<br>kosong,<br>berat<br>kendaraan<br>isi,<br>penerima<br>-Pilih<br>tambal    | tombol<br><i>update</i><br>status |                                                             |                                                              |      |
|------------------------------------------|----------------------------------------------------------------------------------------------------|-----------------------------------|-------------------------------------------------------------|--------------------------------------------------------------|------|
|                                          | undate                                                                                                    |                                   |                                                             |                                                              |      |
|                                          | status                                                                                                    |                                   |                                                             |                                                              |      |
| Hapus<br>Konfirmasi<br><i>Delivery</i> 1 | -Login<br>petugas1/pi<br>mpinan<br>-Buka<br>halaman<br><i>delivery</i> 1<br>-Pilih<br>tombol<br>hapus      | Klik<br>Tombol<br>Hapus           | Tampil<br>pesan "Data<br>berhasil<br>dihapus"               | Tampil<br>pesan<br>"Data<br>berhasil<br>dihapus"             | Baik |
| Print<br>Konfirmasi<br>Delivery 1        | -Login<br>petugas1/pi<br>mpinan<br>-Buka<br>halaman<br>Konfirmasi<br><i>Delivery</i> 1<br>-Pilih<br>tombol | Klik Print                        | Berhasil<br>enggunduh<br><i>file</i> pdf surat<br><i>DO</i> | Berhasil<br>enggundu<br>h <i>file</i> pdf<br>surat <i>DO</i> | Baik |

## 13. Pengujian Menu Pembayaran Delivery Order (DO)

Pengujian Menu data pembayaran *Delivery Order (DO)* digunakan untuk memastikan bahwa form data pembayaran *Delivery Order (DO)* dapat digunakan dan sesuai dengan fungsinya.

| Deskripsi                                                | Prosedur                                                                                                    | Masukan                                                                                                    | Keluaran                                                                                                    | Hasil Yang                                                                                                    | Kesimpulan |
|----------------------------------------------------------|----------------------------------------------------------------------------------------------------|----------------------------------------------------------------------------------------------------|----------------------------------------------------------------------------------------------------|----------------------------------------------------------------------------------------------------|------------|
|                                                          | pengujian                                                                                                    |                                                                                                    | Yang                                                                                                    | Didapat                                                                                                    |            |
|                                                          |                                                                                                    |                                                                                                    | Diharapkan                                                                                                    |                                                                                                    |            |
| Detail<br>Pembayaran<br>DO<br>Tambah<br>Pembayaran<br>DO | -Login<br>petugas<br>2/pimpinan<br>-Buka<br>halaman<br><i>delivery</i> 2<br>-Pilih detail<br><i>delivery</i> 2<br>-Login<br>petugas2/pi<br>mpinan<br>-Buka<br>halaman<br><i>delivery</i> 2<br>-Pilih<br>tambah<br>keterangan<br><i>delivery</i> 2<br>-Pilih<br>tambah<br>keterangan<br><i>delivery</i> 2<br>-Masukan<br>nama<br>barang dan<br><i>quantity</i><br>-Pilih<br>tombol<br><i>update</i><br>status | <ul> <li>Klik<br/>detail</li> <li>Nama<br/>barang<br/>dan<br/><i>quantity</i></li> <li>Klik<br/>tombol<br/><i>update</i><br/>status</li> </ul> | Informasi<br>data <i>delivery</i><br>2<br>Petugas2/pim<br>pinan<br>berhasil<br>menambah<br>data<br>pembayaran<br><i>DO</i> | Informasi<br>data<br><i>delivery</i> 2<br>Petugas2/pi<br>mpinan<br>berhasil<br>menambah<br>data<br>pembayaran<br><i>DO</i> | Baik       |
| Tambah<br>Pembayaran<br><i>DO</i>                        | -Login<br>petugas2/pi<br>mpinan<br>-Buka<br>halaman<br><i>delivery</i> 2<br>-Pilih<br>tambah<br>keterangan<br><i>delivery</i> 2<br>-Masukan<br>nama<br>barang dan<br><i>quantity</i>                                                                                                    | Nama<br>barang<br>dan<br><i>quantity</i><br>belum<br>diisi<br>- Klik<br>tombol<br><i>update</i><br>status                                      | Tampil pesan<br>"Data harus<br>diisi"                                                                                      | Tampil<br>pesan<br>"Data harus<br>diisi"                                                                                   | Baik       |

 Tabel 5.13 Pengujian Mengelola Pembayaran Delivery Order (DO)

| Hapus<br>Pembayaran<br>DO | -Pilih<br>tombol<br><i>update</i><br>status<br>- <i>Login</i><br>petugas2/pi<br>mpinan<br>-Buka<br>halaman<br><i>delivery</i> 1<br>-Pilih<br>tombol<br>hapus | Klik<br>Tombol<br>Hapus | Tampil pesan<br>"Data<br>berhasil<br>dihapus"                            | Tampil<br>pesan "Data<br>berhasil<br>dihapus"                            | Baik |
|---------------------------|----------------------------------------------------------------------------------------------------|-------------------------|--------------------------------------------------------------------------|--------------------------------------------------------------------------|------|
| Print<br>Pembayaran<br>DO | -Login<br>petugas2/pi<br>mpinan<br>-Buka<br>halaman<br>pembayara<br>n DO<br>-Pilih<br>tombol<br><i>print</i>                                                 | Klik<br>Print           | Berhasil<br>enggunduh<br><i>file</i> pdf nota<br>pembayaran<br><i>DO</i> | Berhasil<br>enggunduh<br><i>file</i> pdf nota<br>pembayaran<br><i>DO</i> | Baik |

## 14. Pengujian Menu Berita Informasi

Pengujian Menu data berita informasi digunakan untuk memastikan bahwa menu lihat data berita informasi dapat digunakan dan sesuai dengan fungsinya.

| Deskripsi    | Prosedur                  | Masukan   | Keluaran      | Hasil     | Kesimpulan |
|--------------|---------------------------|-----------|---------------|-----------|------------|
|              | pengujian                 |           | Yang          | Yang      |            |
|              |                           |           | Diharapkan    | Didapat   |            |
| Lihat Berita | -Login                    | - Klik    | Menampilka    | Menampil  | Baik       |
| Informasi    | sopir,                    | selengkap | n data berita | kan data  |            |
|              | petugas                   | nya       | informasi     | berita    |            |
|              | /pimpinan                 |           |               | informasi |            |
|              | -BuKa                     |           |               |           |            |
|              | naiaman                   |           |               |           |            |
|              | Dasnboara<br>Dilib dotoil |           |               |           |            |
|              | selengkapn                |           |               |           |            |
|              | ya                        |           |               |           |            |

Tabel 5.14 Pengujian Menu Lihat Berita Informasi

## 15. Pengujian Menu Delivery Order (DO) Sopir

Pengujian menu Delivery Order (DO) sopir digunakan untuk memastikan

bahwa form data DO sopir dapat digunakan dan sesuai dengan fungsinya.

| Deskripsi    | Prosedur                                                                                                    | Masukan                                                                                                    | Keluaran                                        | Hasil                                               | Kesimpulan |
|--------------|----------------------------------------------------------------------------------------------------|----------------------------------------------------------------------------------------------------|-------------------------------------------------|-----------------------------------------------------|------------|
|              | pengujian                                                                                                    |                                                                                                    | Yang                                            | Yang                                                |            |
|              |                                                                                                    |                                                                                                    | Diharapkan                                      | Didapat                                             |            |
| Tambah<br>DO | - <i>Login</i> sopir<br>-Buka<br>halaman <i>DO</i><br>-Pilih <i>add</i><br><i>delivery</i><br>- Masukan<br>jenis<br>kendaraan,<br>nomor plat,<br>tambang,<br>tujuan,<br>transportir<br>-Pilih tombol<br>tambah | <ul> <li>Jenis<br/>kendaraan,<br/>nomor<br/>plat,<br/>tambang,<br/>tujuan,<br/>transportir</li> <li>klik<br/>tombol<br/>tambah</li> </ul> | Sopir<br>berhasil<br>menambah<br>data <i>DO</i> | Sopir<br>berhasil<br>menamb<br>ah data<br><i>DO</i> | Baik       |
| Tambah       | -Login sopir                                                                                                    | - Jenis                                                                                                    | Tampil pesan                                    | Tampil                                              | Baik       |
| DO           | -Buka                                                                                                    | kendaraan,                                                                                                    | "Data harus                                     | pesan                                               |            |

Tabel 5.15 Pengujian Mengelola Delivery Order (DO)

|                   | halaman <i>DO</i><br>-Pilih <i>add</i><br><i>delivery</i><br>-Masukan<br>kendaraan,<br>nomor plat,<br>tambang,<br>tujuan,<br>transportir<br>-Klik tombol<br>tambah                                       | nomor<br>plat,<br>tambang,<br>tujuan,<br>transportir<br>belum diisi<br>- klik<br>tombol<br>tambah | diisi"                                              | "Data<br>harus<br>diisi"                                |      |
|-------------------|----------------------------------------------------------------------------------------------------|---------------------------------------------------------------------------------------------------|-----------------------------------------------------|---------------------------------------------------------|------|
| Print<br>DO       | - <i>Login</i> sopir<br>-Buka<br>halaman <i>DO</i><br>-Pilih tombol<br><i>print</i>                                                                                                    | Klik Print                                                                                        | Berhasil<br>enggunduh<br><i>file</i> pdf <i>DO</i>  | Berhasil<br>enggund<br>uh <i>file</i><br>pdf <i>DO</i>  | Baik |
| <i>Edit</i><br>DO | - <i>Login</i> sopir<br>-Buka<br>halaman <i>DO</i><br>-Klik <i>edit</i><br><i>DO</i><br>-Klik <i>edit</i><br>salah satu<br>data Jenis<br>kendaraan,<br>nomor plat,<br>tambang,<br>tujuan,<br>transportir | -Jenis<br>kendaraan,<br>nomor plat,<br>tambang,<br>tujuan,<br>transportir<br>-Klik tombol<br>ubah | Sopir<br>berhasil<br>mengubah<br>data Laporan<br>DO | Sopir<br>berhasil<br>menguba<br>h data<br>Laporan<br>DO | Baik |
| Hapus<br>DO       | <i>-Login</i> sopir<br>-Buka<br>halaman <i>DO</i><br>-Pilih tombol<br>hapus                                                                                                    | Klik Tombol<br>Hapus                                                                              | Tampil pesan<br>"Data<br>berhasil<br>dihapus"       | Tampil<br>pesan<br>"Data<br>berhasil<br>dihapus"        | Baik |

## 16. Pengujian Menu Data Profile

Pengujian menu data *profile* informasi digunakan untuk memastikan bahwa menu lihat data berita informasi dapat digunakan dan sesuai dengan fungsinya.

| Deskripsi                   | Prosedur                                                               | Masukan                                                                                                    | Keluaran                                             | Hasil Yang                                              | Kesimpulan |
|-----------------------------|------------------------------------------------------------------------|----------------------------------------------------------------------------------------------------|------------------------------------------------------|---------------------------------------------------------|------------|
|                             | pengujian                                                              |                                                                                                    | Yang                                                 | Didapat                                                 |            |
|                             |                                                                        |                                                                                                    | Diharapkan                                           |                                                         |            |
| <i>Edit</i><br>Data Profile | <i>-Login</i> sopir<br>-Buka menu<br>profile<br>-Pilih edit<br>profile | -Nama,<br>jenis<br>kelamin,<br>tempat<br>lahir,<br>tanggal<br>lahir, rek,<br>alamat, no<br>telepon,<br>password<br>baru<br>-Klik<br>tombol<br>ubah                | Sopir<br>berhasil<br>mengubah<br>data <i>profile</i> | Sopir<br>berhasil<br>mengubah<br>data<br><i>profile</i> | Baik       |
| <i>Edit</i><br>Data Profile | <i>-Login</i> sopir<br>-Buka menu<br>profile<br>-Pilih edit<br>profile | -Nama,<br>jenis<br>kelamin,<br>tempat<br>lahir,<br>tanggal<br>lahir, rek,<br>alamat, no<br>telepon,<br>password<br>baru belum<br>diisi<br>-Klik<br>tombol<br>ubah | Tampil<br>pesan "Data<br>harus diisi"                | Tampil<br>pesan<br>"Data<br>harus<br>diisi"             | Baik       |

 Tabel 5.16 Pengujian Menu Edit Profile

# 17. Pengujian Menu Logout

Pengujian menu *logout* digunakan untuk memastikan bahwa menu *logout* dapat digunakan dan sesuai dengan fungsinya.

| Deskripsi | Prosedur    | Masukan | Keluaran     | Hasil    | Kesimpulan |
|-----------|-------------|---------|--------------|----------|------------|
|           | pengujian   |         | Yang         | Yang     |            |
|           |             |         | Diharapkan   | Didapat  |            |
| Logout    | -Pilih menu | -Klik   | Tampil       | Tampil   | Baik       |
|           | logout      | tombol  | pesan "Ingin | pesan    |            |
|           |             | logout  | keluar?"     | "Ingin   |            |
|           |             |         |              | keluar?" |            |

Tabel 5.17 Pengujian Menu Logout